# ҈нык≡

# HykeWorks アプリ マニュアル ver. 2.2

HykeWorks アプリはハイクカム通信機能付きモデルをスマホから遠隔操作するためのアプリです。 ハイクカム通信機能付きモデルで使用する SIM カードはデータ通信+SMS 付である必要があります。

#### 【 HykeWorks アプリ ダウンロード・インストール方法 】

<u>下記 QR コードで読みこむ。または、AppStore・PlayStore で、『ハイクカム』で検索し『HykeWoks アプリ』をダウンロードする。</u>

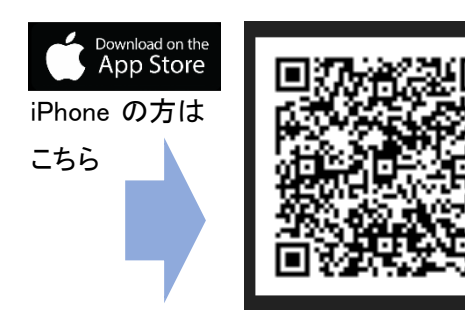

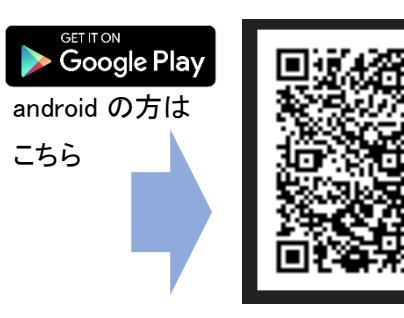

💷 戻る

### 【 カメラ側の設定方法 】

ハイクカム LS4G/LT+/LT4G/CL4G の遠隔操作をアプリで行う場合にはまず、カメラ側の設定が必要になります。

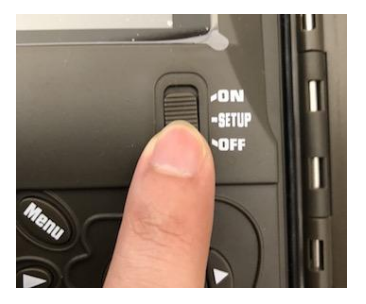

 カメラに電池、SD カードを入れた状態で スライドスイッチを SETUP にします。

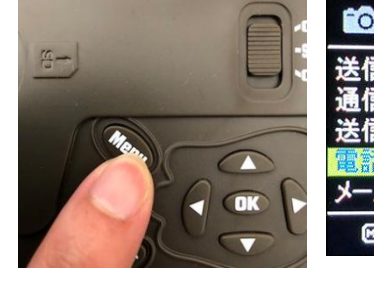

<u>2、Menu ボタンを押して</u> <u>メニューを開きます。</u> 3、「通信」タブから「電話番号」を開き、SMS を送信 するスマホの電話番号を4件まで設定します。 ここで設定した電話番号以外の SMS をカメラは受信し ません。※画像は LT4G です

通信

-ネット

毎回

インタ

メール

実行

◎ 実行

電話番号

◎ 実行

08098765432

MENU 戻る

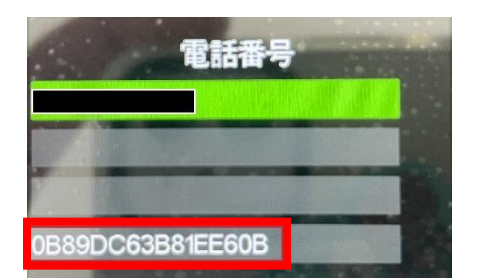

| io 🕒 🔅         | 通信     |
|----------------|--------|
| 送信元            | オン     |
| SMS設定<br>設合コピー | 常時     |
| 設定更新           | 実行     |
| 送信画像解像度        | 130万画素 |
| MEND 戻る        | ◎ 保存   |

4、ハイクワークス Pro ライセンスのみブラウザから の遠隔操作も可能となります。その場合は電話番号登録は最大3件までです。一番下段の英数字は削除せず そのまま残します。

- <u>5、次に同じ「通信」タブから「SMS 設定」を選択します。</u>
- < SP4G の場合 > SMS 設定を「オン」にします。

<u> < LS4G/LT4G/CL4G/LT+の場合 > SMS 設定を「常時」「4 時間毎」「6 時間毎」「12 時間毎」 「24 時間毎」から一つを選択します。</u>

SMS 待機を常時オンにした場合、オフに比べて消費電力が大きくなるデメリットを解消する ため、LT4G は SMS 待機を 4, 6, 12, 24 時間ごとにオンにさせる設定を追加しました。 例:4 時間毎設定の場合、0:00, 4:00, 8:00, 12:00…のように 4 時間毎に SMS を読み込みます。 この場合、2:30 に SMS を送信した場合、4:00 に反映されます。

#### 【 HykeWorks アプリ 使用方法】

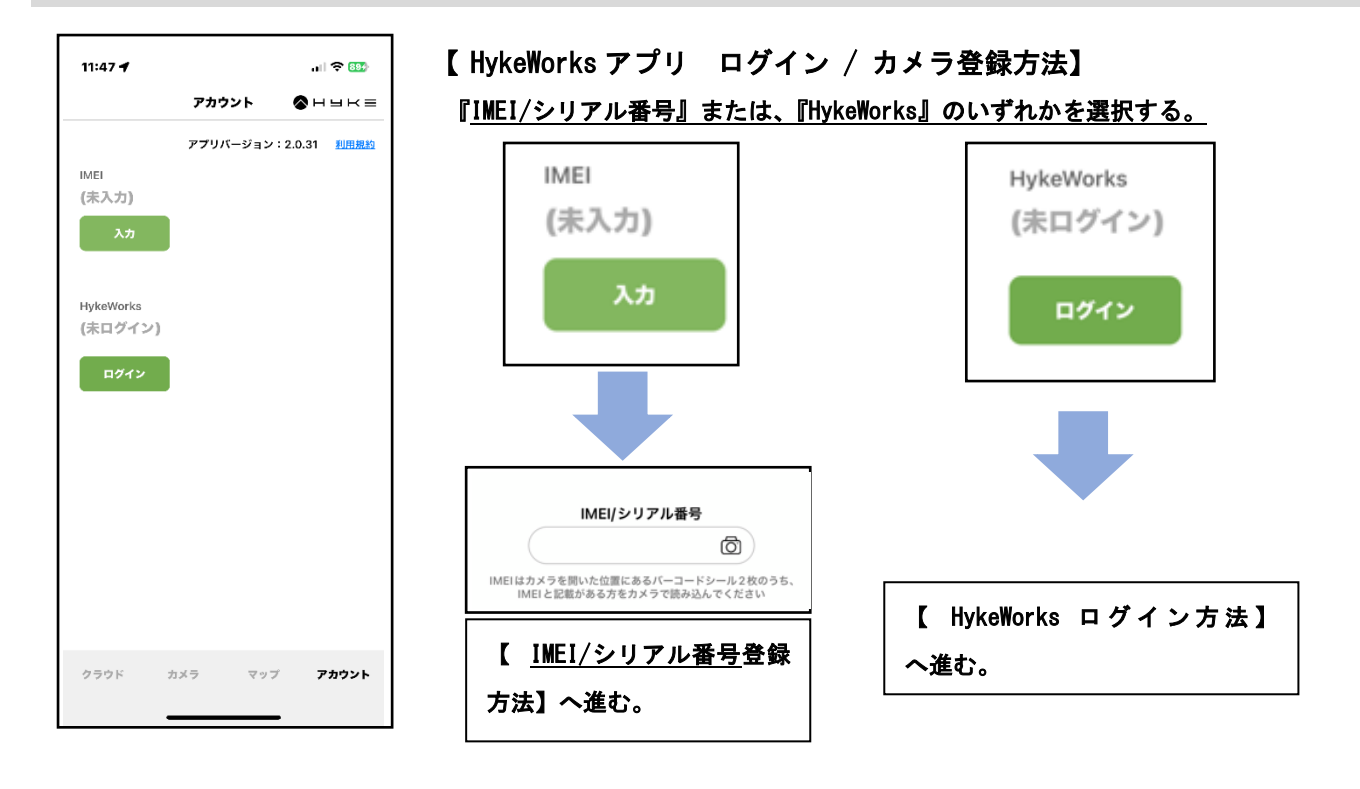

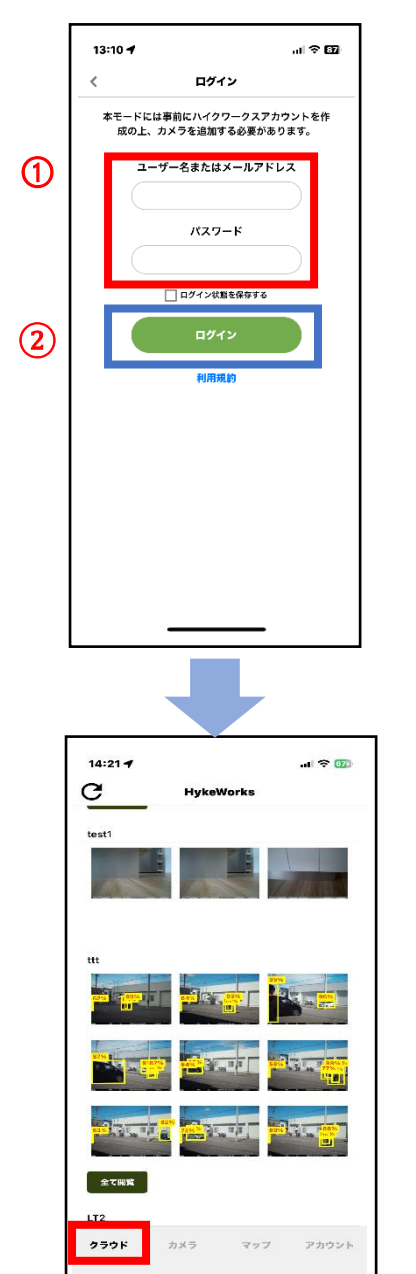

 【<u>HykeWorks</u> ログイン方法】
 ①HykeWorks クラウドの既存アカウントがある場合は、ユーザー名または メールアドレス及び、パスワード入力しログインへ。
 ②アカウント新規作成の場合は、PC ハイクワークスクラウドより アカウント新規作成選択し登録へ。

| Mart 7 73 7        |                 |
|--------------------|-----------------|
| メールアドレス            |                 |
|                    |                 |
| バスワード              |                 |
|                    |                 |
| バスワード(確認用)         |                 |
|                    |                 |
| ユーザー名              |                 |
|                    |                 |
| 組織名(例:株式会社ハイク)     |                 |
|                    |                 |
| 正しい組織名および会社名を日     | 本語で設定して下さい。略称など |
| を入力し利用者が特定できない     | 場合、こちらでアカウントを削除 |
| アカウント作成後、メール認証     | のための自動返信メール本文に  |
| URLが含まれるためiCloudメー | ルなど一部のメールサービスでは |
| 受信できない場合があります。     | メールが届かない場合は迷惑メー |
| ルフォルタをこ確認いただき、     | それでも受信していない場合は当 |
| 任まじこ連絡をお願いしまり      |                 |

 HykeWorks クラウドの無料アカウント登録につ

 いては、ハイクワークス新規アカウント登録・

 各設定方法をご参照ください。

 ※右画像『無料アカウント作成』は

 PC ハイクワークス登録画面

2 <u>ログイン後にクラウドへ各カメラのデータが表示される。</u>

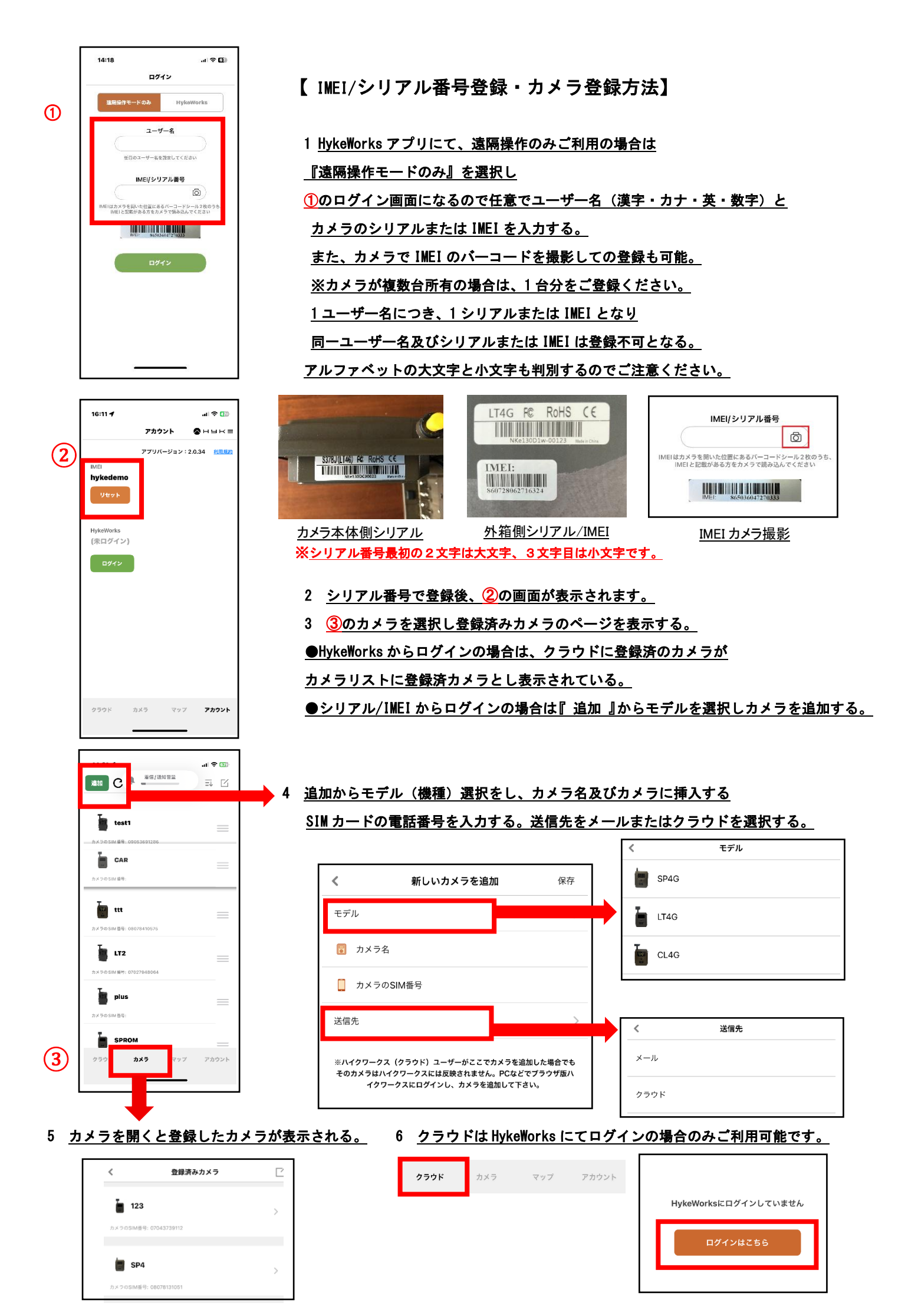

## 【各アイコンについて】

رلا ر

撮影&送信

ユーザーページ

#### <u> 撮影&送信</u>

<u>現在の状況を撮影して、登録メールアドレスまたはセネラムクラウドへ、</u> 画像または、動画が送信される。

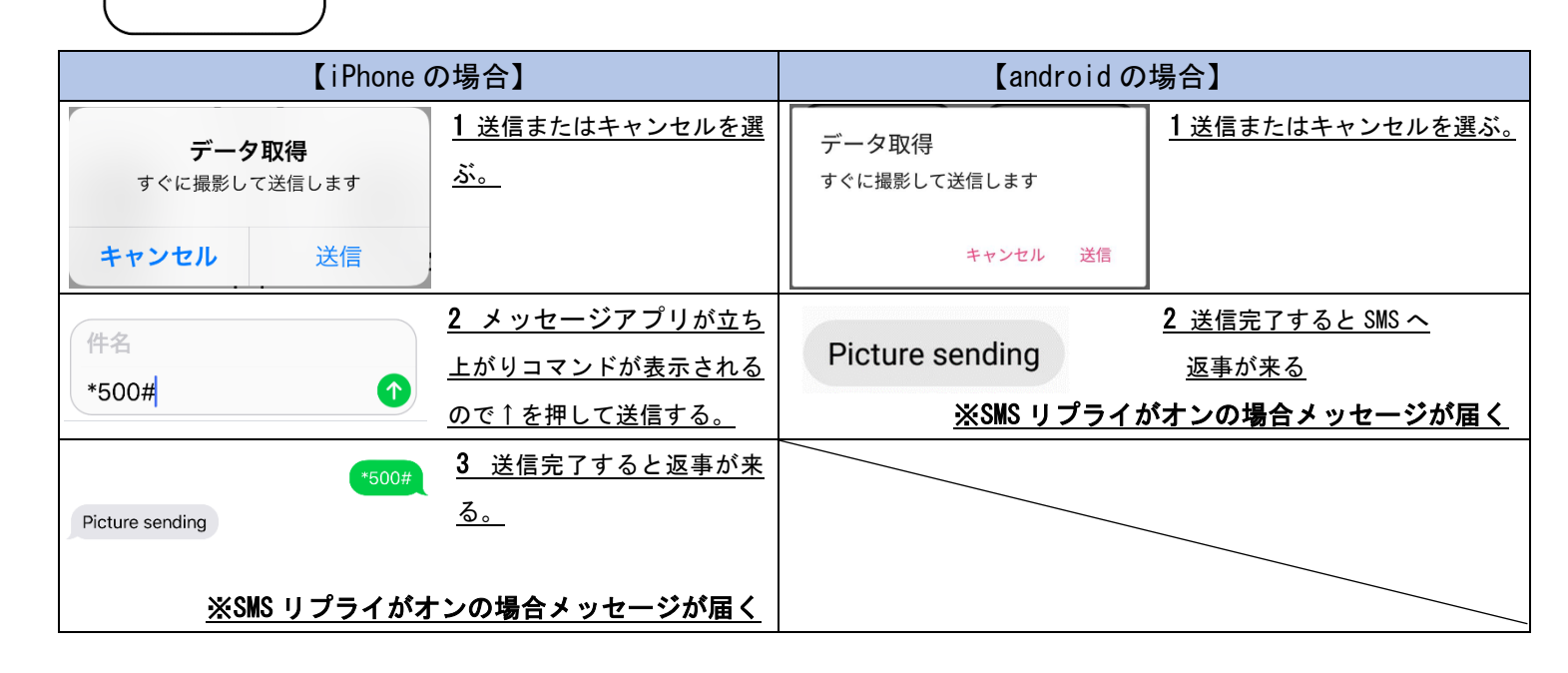

通信設定 □送信制限 → 1日に送信する静止画または、動画の枚数/本数制限をする。 □送信解像度 → メール宛に送信する解像度を設定する。 通信設定 オリジナルの場合は、ハイクカムで設定した解像度が送信される。 □送信モード → 撮影した画像を送信するタイミングを設定する。 ●毎回送信→撮影ごとに送信 ●毎日レポート→任意設定時間に撮影画像が送信 ●オフ→送信不可 □SMS 送信元電話番号追加 → コマンド送信する電話機の電話番号を追加する。 □SMS 送信元電話番号削除 → コマンド送信する電話機の電話番号を削除する。 **□メールアドレス追加** → 画像を送信するメールアドレスを追加する。 □メールアドレス削除 → <u>画像を送信するメールアドレスを削除する。</u>  $\Box$ SMS コントロール  $\rightarrow$  SMS を受信するタイミングを設定する。 ●常時オン→常時 ●4 時間 / 6 時間 / 12 時間 / 24 時間毎→設定時間毎に SMS を読み込みむ トリガー設定 □センサー感度 → センサー感度を設定する。 **□ディレイ** → センサーの休止時間を設定する。 トリガー設定 □タイムラプス → 時間間隔での撮影時間を設定する。 □稼働日 → 撮影する稼働日(曜日のみ)を設定する。 □スケジュール1・2 → 撮影する時間等を設定する。 1と2のスケジュール時間重複しないようにする。 ユーザーページ □ハイクカム LT4G ユーザー専用ページ ニュースや各更新情報を提供しています。

<u>ユーザーマニュアルもダウンロード可能。</u>

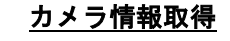

□現在設定している情報を SMS で取得 下記画像参照

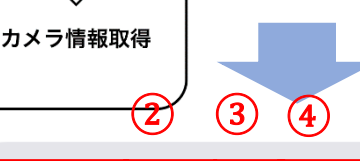

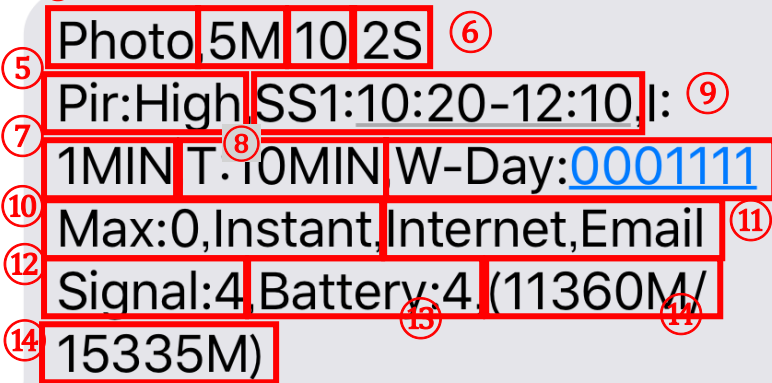

- 撮影モード Photo→静止画
- ② 解像度 5M→500 万画素
- ③ 連続撮影枚数 10→10 枚
- ④ 連続撮影間隔 2S→2 秒
- ⑤ センサー感度 High→高
- ⑥ スケジュール1設定
- 開始時間 10:20~終了時間 12:10 ※スケジュール2の場合は、1 が2と表示
- ⑦ ディレイ 1MIN→1分
   画像はスケジュール内で反映の場合
   スケジュール設定をしていない場合は
   ⑥は表示されない。
- ⑧ タイムラプス 10MIN→10 分
- ⑨ 稼働日
   0→オフ・1→オン
   左から月火水木金土日
- ⑩ 送信モード Max:0→1日の枚数制限0Instant→毎回
- ① 通信方法・送信先
  - ※変更不可
- 12 アンテナ感度 1~4
- 1③ バッテリー残量 0~5
- (1) SD カード使用量 (使用量 M/残量 M)

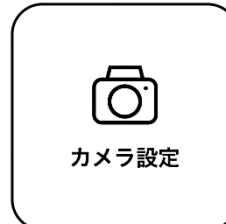

 カメラ設定

 □撮影モード → 静止画または動画、静止画+動画を設定する。

 □静止画解像度 → 静止画の連続撮影ができる。1.2.3.4.5.10枚

 □連続撮影 → 静止画の連続撮影ができる。1.2.3.4.5.10枚

 □連続撮影間隔 → 連続撮影の間隔を設定する。最短.1.2.3秒

 □動画解像度 → 動画の解像度設定。

 □動画撮影時間 → 動画撮影時間の設定。

 □録音 → 動画撮影時の音声オンオフ設定。

 □SD フォーマット → SD カードのフォーマット。

 □オーマットを実行すると SD カード内の全データが削除される。

 □カメラ名 → カメラごとに 1D を入力することができる。

 □の1D は画像下に表示される帯及び、ファイル名に付加する

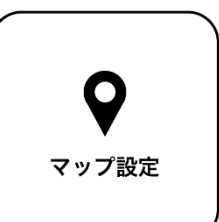

マップ設定
□カメラを設置した場所に位置情報を登録、地図上に表示
ハイクワークス(クラウド)上で登録している位置情報も
アプリに反映されます。

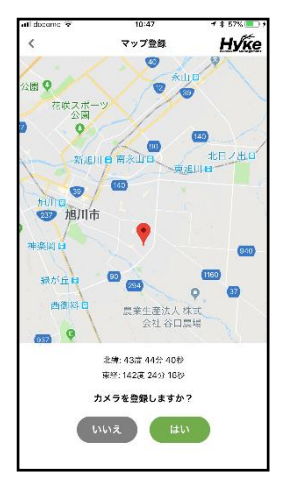

 現在地点にポイントが表示 される。
 ※位置情報の利用を許可しない

設定共有

場合は表示されない。

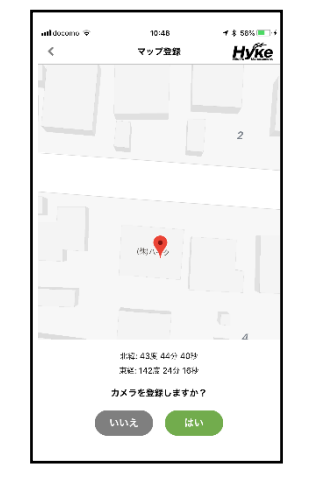

<u>2、地図を拡大して、登録したい</u> <u>場所をタップし登録する。</u>

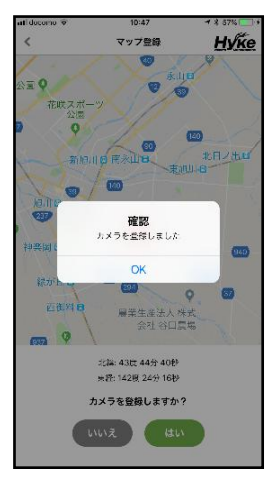

3、最後に 0K を押し登録完了。

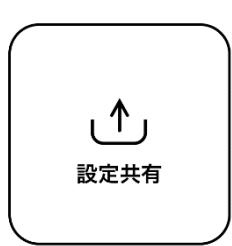

□自身が設定しているカメラ情報を他のユーザーへ情報共有することにより、 カメラの設定や位置情報を知らせる事ができる。

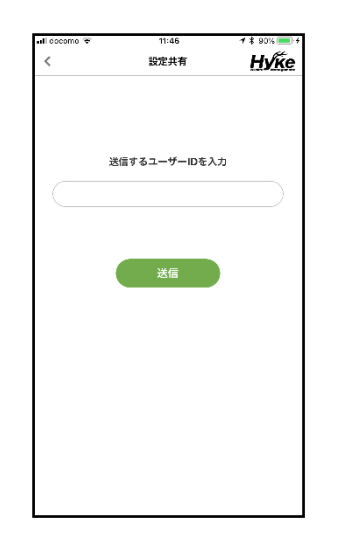

1、送信したいユーザーID を入力

<u>し送信する。</u>

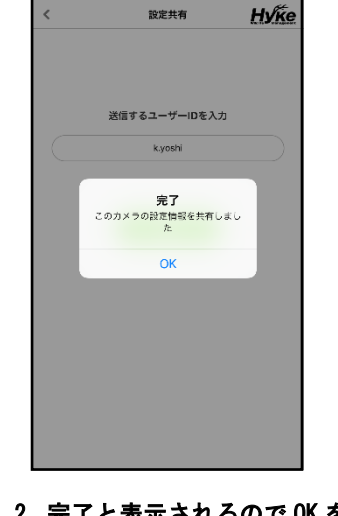

<u>2、完了と表示されるので 0K を</u> <u>押す。</u>

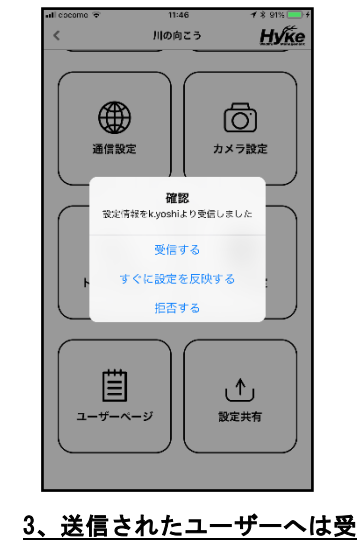

<u>信方法の確認メッセージが届</u> <u>く。</u> 【登録済みカメラについて】

# 1 <u>マップを表示を押すと、現在登録しているカメラが地図上で表示される。</u> マップ表示上のポイントをタップすると、カメラ設定・GoogleMap で開く・キャンセルの選択が可能。

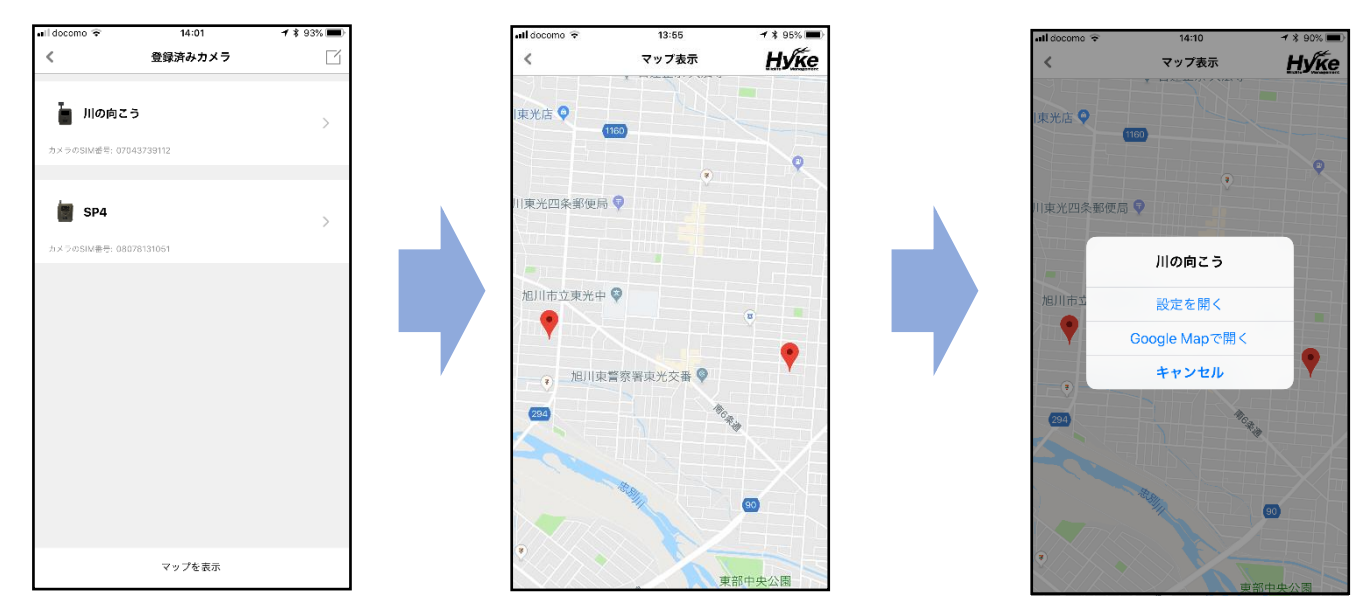

2 登録済カメラに回を入れる。

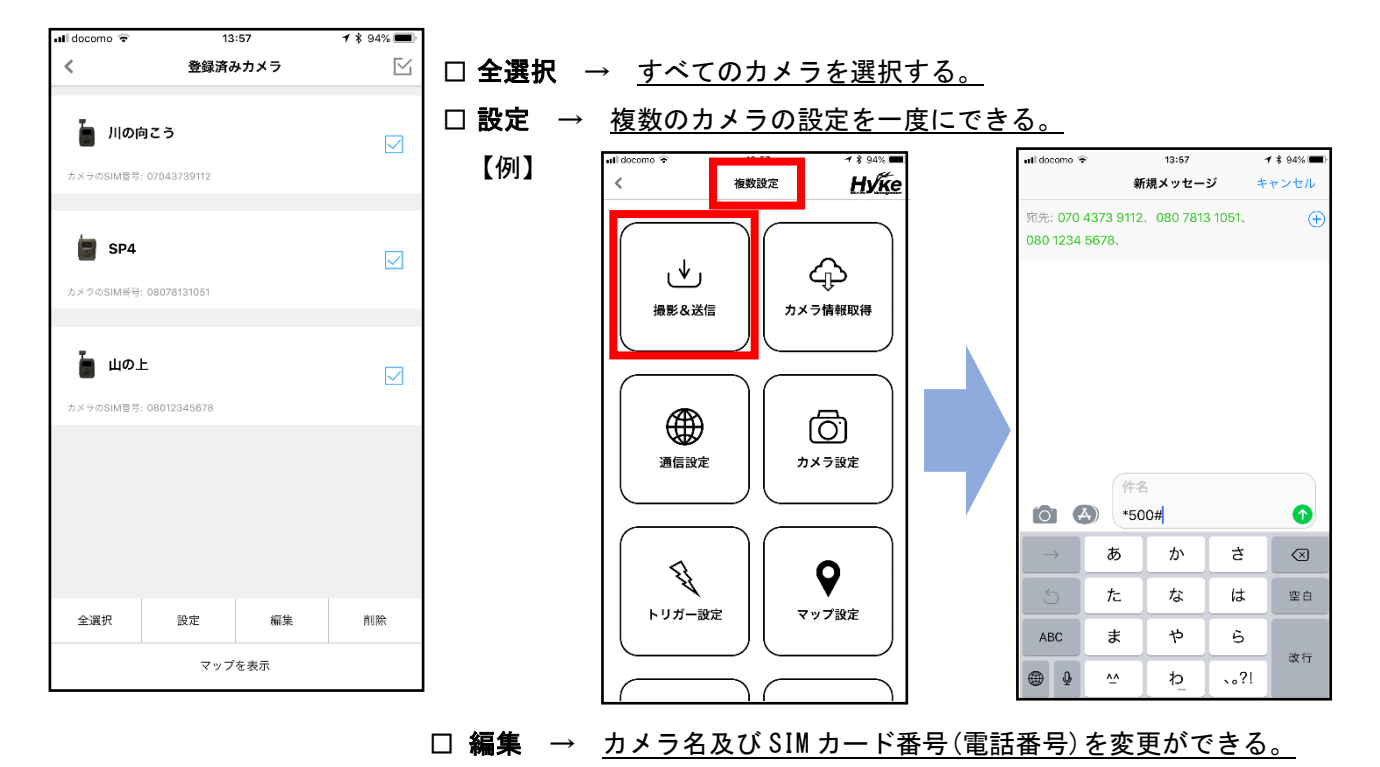

|            | 川の向こう       |           | 更新 |  |
|------------|-------------|-----------|----|--|
| カメラのSIM智号: | 07043739112 |           |    |  |
|            |             |           |    |  |
|            | SP4         |           | 更新 |  |
| カメラのSIM番号: | 08078131051 | $\supset$ |    |  |
|            |             |           |    |  |
|            | 山の上         |           | 更新 |  |
| カメラのSIM番号: | 08012345678 |           |    |  |

□ **削除** → <u>登録したカメラを削除する。</u>

※削除をタップするとすぐに消えるので、間違わないように気を付ける。

【登録済シリアル番号リセットについて】

- カメラのシリアル番号/IMEI でアカウント登録の場合は
   1シリアル番号/IMEI にて1台のスマホとなる為
   機種交換や他スマホで新たにアカウント登録の場合は
   現在利用中のスマホアプリアカウント内の
   シリアル番号リセットを実行する。
- 16:11 f .... ( 日 日 氏 三 アカウント ● 日 日 氏 三 アブリバージョン: 2.0.34 代明現的 いた 「 「 \* Viedemo 」 ジセット 」 ジセット 」 ジセット 」 ジセット 」 ジセット 」 ジセット

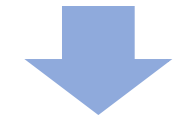

 シリアル番号をリセットしますか?と確認があるので はいを実行すると他のスマホで登録可能となります。

| 16:11 <b>-</b>  |                                                     |                                                | al 🗢 👫         |
|-----------------|-----------------------------------------------------|------------------------------------------------|----------------|
|                 | アカウ                                                 | シト 6                                           | нпк≡           |
|                 | アプリバ                                                | ージョン:2.0.                                      | 34 <u>利用規約</u> |
| IMEI<br>hykedei | no                                                  |                                                |                |
| リセット            |                                                     |                                                |                |
|                 |                                                     |                                                |                |
| HykeW<br>(未口    | <b>IMEI を!</b><br>します<br>このIMEIを伺<br>利用すること;<br>になり | ノ <b>セット</b><br>「か?<br>ものスマホて<br>ができるよう<br>ます。 | 5              |
|                 | はい                                                  | いいえ                                            |                |
|                 |                                                     |                                                |                |
| クラウド            | カメラ                                                 | マップ                                            | アカウント          |

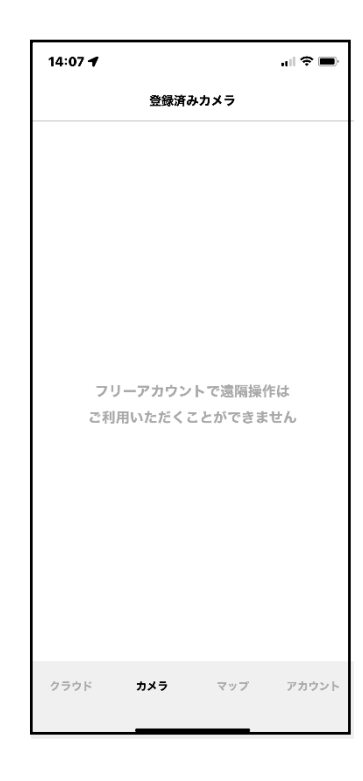

## 【ハイクワークスフリーライセンスでの遠隔操作について】

<u>ハイクワークスクラウドのフリーライセンスでは</u>

ハイクワークスアプリで遠隔操作は出来ませんので

有料ライセンスまたはシリアル番号/IMEI でご利用ください。

## SMS コマンドリストとリプライ (カメラからの返答) 例

| 項目          | リプライ例                        | 説明                                 |  |  |
|-------------|------------------------------|------------------------------------|--|--|
| 電話番号追加      | Phone number added@          | SMS送信元の電話番号を追加                     |  |  |
| 電話番号消去      | Phone number deleted@        | SMS送信元の電話番号を消去                     |  |  |
| メールアドレス追加   | Email added@                 | メールアドレスを追加                         |  |  |
| メールアドレス消去   | Email deleted@               | メールアドレスを消去                         |  |  |
| インターネット経由送信 |                              | インターネット経由送信(設定後はメール送信のみになります)      |  |  |
| 毎回送信設定      | Send instant photo@          | 撮影毎に毎回送信する設定                       |  |  |
|             | Send daily report@           | 1日1回レポート設定                         |  |  |
| レホート設定      |                              | 送信される時間はカメラ側で設定する                  |  |  |
| 送信オフ設定      | Send off@                    | 送信オフ設定                             |  |  |
|             | Signal:4 battery:5           |                                    |  |  |
| ステータス確認     | SDtotal:000M remain:000M@    | ステータス確認: バッテリーレベル 1-5, SDカードの容量    |  |  |
|             | battery=5~0                  |                                    |  |  |
| SWC ナコ設定    | SMS control dis abled@       | SMS オフ設定。省電力化                      |  |  |
| 「別のカノ設定     |                              | 一度オフにするとコマンドでオンにすることはできないので注意すること  |  |  |
| 1 日晷大洋信妆教验完 | Max number resat to 00       | *0//制限なし                           |  |  |
|             |                              | *100 //100 枚                       |  |  |
| メール洋信熱止面解偽度 | Image quality set to normal@ | *0 3M// 30 万両奏                     |  |  |
| アル区旧計正画件隊及  | Image quality set to high@   | **0.3m// 50万回来<br>*1.3M // 130 万画表 |  |  |
|             |                              | *1. 0m // 100 万回永                  |  |  |
| 静止画モード      | Set to photo mode@           | 静止画モードに設定                          |  |  |
| 動画モード       | Set to video mode@           | 動画モードに設定                           |  |  |
| 静止画&動画モード   | Set to photo&video mode@     | 静止画+動画モードに設定                       |  |  |
| センサー感度"高"設定 | PIR sensitivity high@        | センサー感度を"高"に設定                      |  |  |
| センサー感度"中"設定 | PIR sensitivity normal@      | センサー感度を"中"に設定                      |  |  |
| センサー感度"低"設定 | PIR sensitivity low@         | センサー感度を"低"に設定                      |  |  |
| センサーオフ設定    | PIR sensitivity off@         | センサーオフ設定                           |  |  |

| 静止画送信        | Picture sending@<br>Video sending@ | 静止画を撮影し送信(送信モードオフまたは動画モード設定時は使用不可) |  |
|--------------|------------------------------------|------------------------------------|--|
| SD フォーマット    | 0k@                                | SD カードをフォーマットする                    |  |
| 日時設定         | 0k@                                | 日時を設定する                            |  |
| 稼働日設定        | Ok@                                | 曜日毎にセンサーを稼働させる設定<br>左から月火水木金土日     |  |
| SMS リプライオフ設定 | 返答なし                               | SMS 応答をオフにする                       |  |
| SMS リプライオン設定 | Sms status Response Open@          | SMS 応答をオンにする                       |  |

## SMS コマンド送信失敗例

| 項目    | コマン<br>ド | リプライ例                                | 原因                       | 対策                |
|-------|----------|--------------------------------------|--------------------------|-------------------|
|       |          | Send mode is off,sending<br>stopped@ | 送信モードがオフになっている           | 送信モードを「毎回」に変更     |
| 静止画送信 | *500#    | Max number,sending stopped@          | 1 日最大送信枚数設定をすでに<br>超えている | 最大枚数をリセットまたは再設定   |
|       |          | System busy@ / Excute fail@          | カメラが通信中または通信障害<br>中      | しばらく時間をおいて再度トライする |

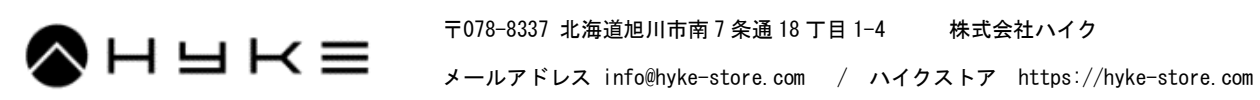